# Tests de bout en bout e-facture, eBill inclus

PostFinance

### Coordonnées

#### Conseil et vente Clientèle commerciale

Téléphone 0848 888 900 (max. CHF 0.08/min. en Suisse)

Helpdesk e-facture Téléphone 0800 111 101 e-bill.help@postfinance.ch E-mail

### Contenu

| 1                             | Introduction                                                                                                    | 4                  |
|-------------------------------|----------------------------------------------------------------------------------------------------|--------------------|
| <b>2</b><br>2.1<br>2.2        | <b>Conditions requises</b><br>Configuration de l'intégration des clients<br>Login PF pour le portail elnvoicing (eIP)                              | <b>5</b><br>5      |
| <b>3</b><br>3.1<br>3.2<br>3.3 | <b>Plateforme eInvoicing</b><br>Première connexion<br>BillerID/PayerID préexistant<br>Nouveau client                                               | <b>6</b><br>7<br>7 |
| <b>4</b><br>4.1<br>4.2        | <b>Cas et procédures de test</b><br>Conditions préalables<br>Recevoir et traiter les inscriptions/désinscriptions                                  | <b>8</b><br>8      |
| 4.2.1<br>4.2.2<br>4.3         | des clientes et clients eBill<br>Configuration du formulaire d'inscription<br>Tests effectués avec le portail de la banque<br>Envoyer des factures | 8<br>9<br>12<br>12 |
| 4.4<br>4.5                    | Controle du traitement et protocole de traitement<br>Autres cas de test                                                                            | 13                 |

## 1 Introduction

Pour les tests e-facture, PostFinance met à disposition l'environnement de test client (KI), qui a toujours le même état d'avancement fonctionnel que l'environnement productif (PROD), sauf juste avant de nouveaux releases. Un nouveau release est toujours installé environ deux semaines avant la production sur l'environnement de test client.

Pour une bonne transmission des données à eBill, des IDs bénéficiaires spécialement créés pour cet usage doivent être utilisés. Pour plus de détails à ce sujet, voir le chap. 4.3.

Les présentes instructions énumèrent les conditions à observer, notamment pour les tests avec eBill SIX, et les configurations importantes à mettre en place par PostFinance afin de rendre possible la réalisation de tests de bout en bout pour eBill dans l'environnement de test client.

Important: les tests de bout en bout avec eBill ne comportent jamais d'accès/d'autorisation directe à la plateforme eBill de SIX ou à une application d'e-banking qui y est liée.

### 2 Conditions requises

#### 2.1 Configuration de l'intégration des clients

Si vous souhaitez effectuer le test, vous devez d'abord vous inscrire auprès du helpdesk e-facture afin que nous puissions vous configurer sur l'environnement de test.

#### 2.2 Login PF pour le portail elnvoicing (eIP)

Le login au portail elnvoicing s'effectue **grâce au login PF.** Si vous disposez d'un **login e-finance**, vous pouvez l'utiliser. **Dans le cas contraire**, vous devez d'abord créer un **login personnel**. Pour ce faire, vous avez besoin d'une adresse e-mail et d'un smartphone avec une application d'authentification (p. ex. Google Authenticator).

Le login peut être créé aussi bien en production que via l'environnement de test client. À la fin du processus, le même login sera utilisé dans les deux environnements.

URL eIP PROD: https://einvoicing.postfinance.ch URL eIP KI: https://einvoicing-ki.postfinance.ch

| PostFinance                                                                              | elnvoicing                                  |                                                                                                    | Contact et assistance                                                                                                    |
|------------------------------------------------------------------------------------------|---------------------------------------------|----------------------------------------------------------------------------------------------------|----------------------------------------------------------------------------------------------------|
| Envoyer et recevo                                                                        | ir des e-factures                           |                                                                                                    |                                                                                                    |
| Login avec e-finance<br>Connectez-vous avec votre log<br>directement au portail elnvoici | gin e-finance et accédez<br>ing.<br>Suivant | Créer un login sans e-finance<br>Pour créer un login sans e-finance vous ave<br>mail et d'un smartphone avec une applicat<br>Si vous n'avez pas encore installé d'applicat<br>votre smartphone, une sélection d'applicat<br>téléchargement dans la suite du processus | e<br>ez besoin d'une adresse e-<br>tion d'authentification.<br>ation d'authentification sur<br>tions vous sera proposée au |
| Login sans e-finance<br>Adresse e-mail<br>Mot de passe                                   |                                             | Créer login >                                                                                                    |                                                                                                    |
| Réinitialiser le mot de passe >                                                          | Suivant                                     |                                                                                                    |                                                                                                    |

### 3 Plateforme elnvoicing

#### 3.1 Première connexion

La connexion au portail elnvoicing s'effectue à l'aide d'un login PF, c'est-à-dire soit via le login e-finance, soit via le login créé conformément aux instructions du paragraphe 2, avec une adresse e-mail, un mot de passe et Authenticator.

| PostFinance <sup>r</sup>                                       | elnvoicing                                  |                                                                                                    | Contact et assistance                                                                                                 |
|----------------------------------------------------------------|---------------------------------------------|----------------------------------------------------------------------------------------------------|----------------------------------------------------------------------------------------------------|
| Envoyer et recevo                                              | ir des e-factures                           |                                                                                                    |                                                                                                    |
| Login avec e-finance                                           | e                                           | Créer un login sans e-finance                                                                                                    | e                                                                                                    |
| Connectez-vous avec votre lo<br>directement au portail elnvoid | gin e-finance et accédez<br>ing.<br>Suivant | Pour créer un login sans e-finance vous ave<br>mail et d'un smartphone avec une applicat<br>Si vous n'avez pas encore installé d'applicat<br>votre smartphone, une sélection d'applicat<br>téléchargement dans la suite du processus | ez besoin d'une adresse e-<br>tion d'authentification.<br>ation d'authentification sur<br>tions vous sera proposée au |
| Login sans e-finance<br>Adresse e-mail                         | 2                                           | Créer login >                                                                                                    |                                                                                                    |
| ∟ Mot de passe<br>Réinitialiser le mot de passe >              |                                             |                                                                                                    |                                                                                                    |
|                                                                | Suivant                                     |                                                                                                    |                                                                                                    |

Selon l'URL que vous avez sélectionnée, vous pouvez accéder soità la production, soit à l'environnement de test client:URL elP PROD:https://einvoicing.postfinance.chURL elP KI:https://einvoicing-ki.postfinance.ch

Une fois que vous vous êtes connecté(e) à l'environnement de test client, la connexion est indiquée dans la barre supérieure.

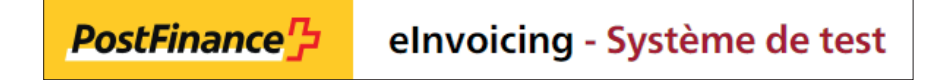

Lors du login, le système vérifie que l'utilisateur que vous employez dispose déjà d'un contrat e-facture sur l'environnement choisi (production ou environnement de test client). Si tel n'est pas le cas, la page suivante apparaît:

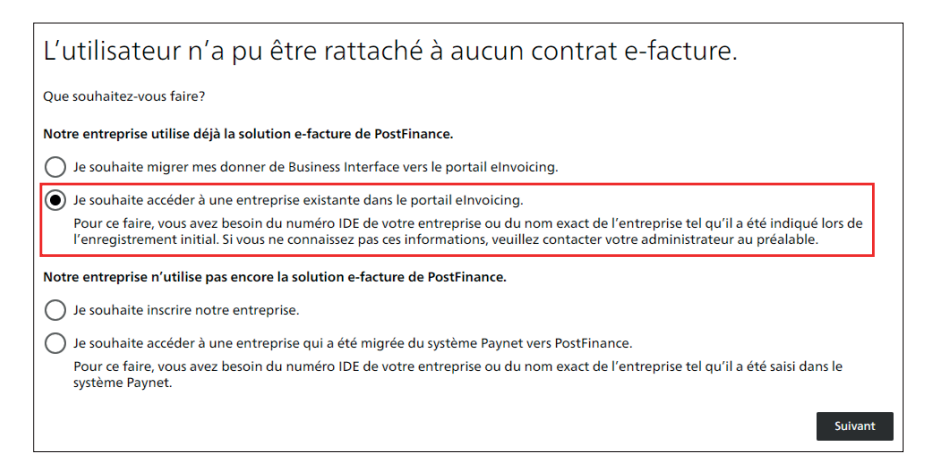

#### 3.2 BillerID/PayerID préexistant

Si vous avez déjà inscrit un BillderID ou un PayerID de votre entreprise, n'inscrivez PAS de nouvelle entreprise, mais demandez l'accès à celui qui existe déjà (encadré en rouge dans l'image précédente). Pour les tests effectués sur l'environnement de test client, assurez-vous d'abord que votre ID est configuré sur l'environnement de test client.

Remarque: l'option 4, accès à une entreprise migrée du système Paynet, offre la même fonction que l'option 2.

Si plusieurs IDs possibles ont été trouvés pour la même entreprise, le message suivant apparaît:

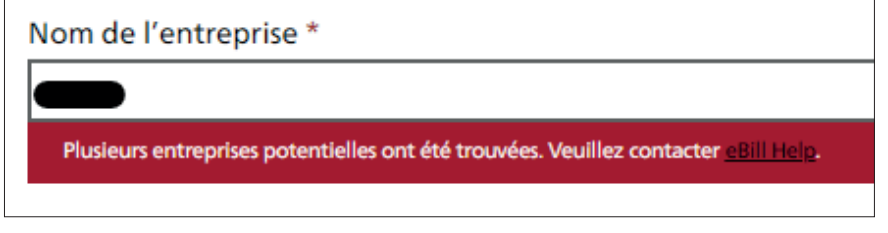

Dans ce cas, vous devez contacter le helpdesk e-facture pour connaître la marche à suivre.

#### 3.3 Nouveau client

Si votre entreprise n'est inscrite ni comme émettrice de la facture (BillerID), ni comme destinataire de la facture (PayerID), elle peut effectuer une nouvelle inscription (option 3 plus haut, surlignée en jaune). Dans l'idéal, l'inscription de l'entreprise se fait via l'identification d'une entreprise (IDE). L'inscription peut aussi être effectuée avec le nom de l'entreprise. Le nom de l'entreprise doit si possible toujours être saisi tel qu'il apparaît dans le registre du commerce.

### 4 Cas et procédures de test

#### 4.1 Conditions préalables

Afin de pouvoir effectuer des tests avec eBill, eBill doit d'abord être activé sur l'environnement de test client, sur eBill SIX. Cela exige les réglages suivants des paramètres, qui ne peuvent être effectués dans l'elP uniquement lorsque PostFinance est le partenaire réseau primaire.

- Le statut auprès d'eBill doit être actif.
- Pour les tests liés à l'inscription et à la désinscription, la recherche d'entreprise eBill doit en outre être active.

| PostFinance <sup>7</sup> | elnvoicing - Système de test                                                                                                    |                                                                                                    |
|--------------------------|----------------------------------------------------------------------------------------------------|----------------------------------------------------------------------------------------------------|
|                          | Envoyer des factures Rechercher des factures Té                                                                                                  | léchargements Paramètres Trouver un destina                                                                                                    |
|                          | Données client Configuration Masque d'inscription eBill                                                                                          |                                                                                                    |
|                          | eBill Paramètres                                                                                                    | Paramètres                                                                                                    |
|                          | eBill – la facture numérique des banques suisses. BillerID pour eBill PostFinance est partenaire réseau primaire                                 | ① eDirectory.ch – le répertoire suisse des adhérents à l'échange d'efactures B2B.         Affichage sur eDirectory.ch         Afficher notre numéro d'adhérent |
|                          | Statut auprès d' eBill       Affichage dans la recherche d'entreprises d'eBill       Dernière synchronisation avec eBill     03.05.2022 15:00:12 | Prise de contact directe souhaitée Dernière synchronisation avec eDirectory.ch                                                                                 |

L'activation permet de lancer la synchronisation avec eBill (environ 30 minutes). Ensuite, la date/l'heure de la dernière synchronisation est visible dans le volet eBill paramètres. Les tests peuvent ensuite être effectués.

#### 4.2 Recevoir et traiter les inscriptions/désinscriptions des clientes et clients eBill

En principe, les tests pour les inscriptions/désinscriptions peuvent s'effectuer aussi bien en production que sur l'environnement de test client. L'avantage des tests effectués directement en production est que les paramètres n'ont ensuite plus besoin d'être configurés en production.

Tant que les paramètres ne sont pas définitifs, il est recommandé de désactiver l'option «Affichage dans la recherche d'entreprises eBill» en production. Cela permet de ne plus afficher le formulaire d'inscription sur le portail eBill. Vous pouvez également effectuer les étapes suivantes quand l'«Affichage dans la recherche d'entreprises d'eBill» est désactivé ou quand le statut auprès d'eBill est désactivé.

Si vous souhaitez effectuer les tests clients indépendamment de l'exploitation courante, vous devez utiliser l'environnement de test client. Il est à noter que les mêmes configurations doivent également être saisies en production si les tests ont fonctionné. Il n'est pas possible d'exporter les paramètres de l'environnement de test client vers la production.

#### 4.2.1 Configuration du formulaire d'inscription

| Masqu                          | ue d'inscription eBill                                                                    | <ul> <li><u>Réinitialiser</u></li> <li><u>Modifier</u></li> </ul>           |
|--------------------------------|-------------------------------------------------------------------------------------------|-----------------------------------------------------------------------------|
| Configurez e<br>portail eBill. | z et personnalisez le masques d'inscription eBill pour vos clients. Ce masque s'aff<br>I. | che lorsqu'un client ajoute votre entreprise à ces émetteurs de factures au |
| Aperçu dans                    | nS: Français V pour Clientèle privée V                                                    |                                                                             |
|                                | Robert Schneider SA<br>Ruelle du Lac 177, 2503 Biel/Bienne                                |                                                                             |
| Inscrivez-voi                  | ous auprès Robert Schneider SA, afin de recevoir à l'avenir les factures par le biai      | s du système eBill.                                                         |
| (1) Hier erso                  | scheint die Zusatzinformation auf FR                                                      |                                                                             |
| Vous vous in                   | inscrivez avec les données suivantes:                                                     |                                                                             |
|                                | Maria Bernasconi                                                                          |                                                                             |
| 2                              | Rue Test 4<br>8001 Zurich<br>maria.bernasconi@test.ch                                     |                                                                             |
| Date de nais                   | issance                                                                                   |                                                                             |
| Numéro de I                    | e référence                                                                               |                                                                             |
| Livraiso                       | son des données d'inscription et de résiliation                                           | Modifier                                                                    |
| Préparation                    | n Format de livraison                                                                     |                                                                             |
| Notification                   | n groupee CSV Fichier                                                                     |                                                                             |
| Canal de livi                  | vraison<br>Portal                                                                         |                                                                             |
| envoicing P                    | i of car                                                                                  | Télécharger le fichier modèle                                               |

Grâce à la fonction «Modifier», vous pouvez configurer vous-même des informations supplémentaires, tels que des champs supplémentaires et les descriptions correspondantes. Les champs supplémentaires sont des données supplémentaires dont vous avez besoin pour une meilleure identification de votre clientèle. Vous trouverez plus de détails à ce sujet dans le manuel d'e-facture, au chapitre «Masques d'inscription standard e-Bill». Dans l'exemple ci-dessus, le «Numéro de contrat» est défini comme champ supplémentaire. Une fois l'enregistrement effectué, les données relatives au formulaire d'inscription sont transmises à eBill lors de la prochaine synchronisation. La synchronisation s'effectue toutes les 30 minutes.

Dans la partie inférieure, vous pouvez configurer la manière dont sont livrées les données d'inscription et de résiliation grâce à l'option «Modifier». Ici, vous pouvez choisir si la livraison doit être effectuée en tant que fichier CSV (CSV V2.0) ou en tant que fichier XML (CRM-XML V2.0). Le canal de livraison et le mode de préparation souhaités peuvent également être choisis.

#### Création de fichiers modèles pour les inscriptions et les résiliations

Pour bénéficier de toutes les fonctionnalités de bout en bout telles qu'elles sont disponibles dans le monde réel en production, toutes les parties impliquées sont requises. À savoir:

- 1. Cliente ou client e-banking avec accès à son e-banking
- 2. Une banque qui propose l'e-banking et est reliée à eBill SIX
- 3. Une infrastructure eBill SIX
- 4. Les partenaires réseau primaires de l'émetteur de la facture
- 5. L'émetteur de la facture

Comme il n'est pas possible de mettre à disposition toutes les parties requises en permanence sur l'environnement de test client (notamment pour 1 et 2), PostFinance a mis à disposition une fonction permettant de créer un modèle de fichier sur le portail elnvoicing.

Si vous avez configuré le formulaire d'inscription ainsi que le type et le mode de livraison, vous pouvez télécharger un modèle de fichier. Celui-ci sera généré au format de livraison choisi (CSV ou XML) et inclura les champs supplémentaires éventuellement définis dans le formulaire d'inscription.

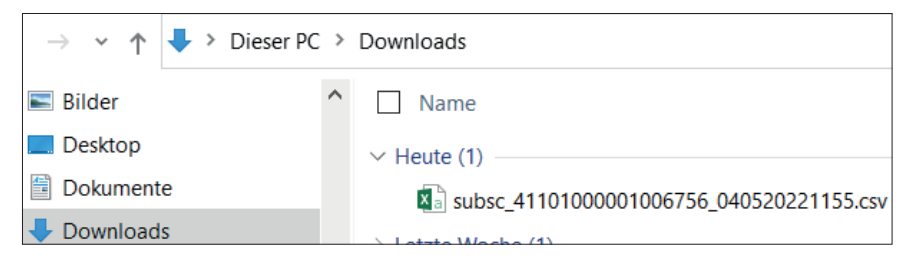

IMPORTANT: vous devez enregistrer le fichier CSV localement. Ensuite, clic droit de la souris  $\rightarrow$  Ouvrir avec  $\rightarrow$  Editor (ou avec un autre logiciel de traitement de texte). Si vous ouvrez le fichier CSV avec Excel (double clic), les données BillerID et RecipientID ne pourront s'afficher correctement.

Pour l'exemple représenté au paragraphe 4.2.1, le fichier CSV dans l'éditeur s'affiche ainsi:

| 3 subsc_4110100001006756_160320221318.csv - Editor                                                                                                    | _              |
|----------------------------------------------------------------------------------------------------|----------------|
| Datei Bearbeiten Format Ansicht Hilfe                                                                                                    |                |
| SUBSCRIPTIONTYPE;BILLERID;RECIPIENTID;RECIPIENTTYPE;LANGUAGE;GIVENNAME;FAMILYNAME;COMPANYNAME;ADDRESS;ZIP;CITY;COUNTRY;EMAIL;UID;CREDITACCOUNT;CREDITORREFERENC<br>1;4110000000000050;41100000000000000;PRIVATE;de;Hans;Muster;;Musterstrasse 1;3000;Bern;CH;hans:muster@mail.ch;;;;X<br>2;41100000000000050;4110000000000000;PRIVATE;it;Giovanni;Esempio;;Strasse 2;3001;Bern;CH;giovanni.esempio@mail.ch;;01-001234-1;123456789012345;<br>2;4110000000000050;4110000000000000;PRIVATE;it;Giovanni;Esempio;;Strasse 2;3001;Bern;CH;giovanni.esempio@mail.ch;;01-001234-1;123456789012345;<br>2;411000000000000050;4110000000000000000;PRIVATE;it;Giovanni;Esempio;;Strasse 2;3001;Bern;CH;giovanni.esempio@mail.ch;;CH5130000001250090342;123456789012345678901234567;<br>2;41100000000000000000000000000000000000 | CE;CONTRACTNBR |

Il inclut:

- 2 exemples pour SubscriptionType 1 = Inscription via le formulaire d'inscription
- 3 exemples pour SubscriptionType 2 = Inscription directe (respectivement un avec référence ESR, un avec référence QR et un avec référence SCOR)
- 1 exemple pour SubscriptionType 3 = Désinscription

Les champs supplémentaires ne sont livrés que pour Subscriptiontype 1 et comportent la lettre X dans le fichier modèle.

NAME;FAMILYNAME;COMPANYNAME;ADDRESS;ZIP;CITY;COUNTRY;EMAIL;UID;CREDITACCOUNT;CREDITORREFERENCE;CONTRACTNBR erstrasse 1;3000;Bern;CH;info@example.ch;CHE123456789;;;X jStrasse 2;3001;Bern;CH;glovanni.esempio@mail.ch;;01-001234-1;123456789012345; asse 3;3002;Bern;CH;john.example@mail.ch;;CH5130000001250090342;123456789012345678901234567; trasse 4;3003;Bern;CH;karin.beispiel@mail.ch;;CH309000000250090342;RE20200226000ALPHA1234567; sse 5;3004;Bern;CH;kurt.ander:@mail.ch;;;; Sous le mode éditeur, vous pouvez remplir ces valeurs avec des données correctes ou des données erronées si vous le souhaitez, afin d'effectuer le test, p. ex. comme suit:

NAME;FAMILYNAME;COMPANYNAME;ADDRESS;ZIP;CITY;COUNTRY;EMAIL;UID;CREDITACCOUNT;CREDITORREFERENCE;CONTRACTNBR terstrasse 1;3000;Bern;CH;hans.muster@mail.ch;;;1582369 ssse 1;3000;Bern;CH;info@example.ch;CHE123456789;;;0999999 ;Strasse 2;3001;Bern;CH;giovanni.esempio@mail.ch;;01-001234-1;123456789012345; tasse 3;3002;Bern;CH;john.example@mail.ch;;CH5130000001250090342;123456789012345678901234567; trasse 4;3003;Bern;CH;tkarin.ebispiel@mail.ch;;CH030900000250090342;RF20200226000ALPHA1234567; ssse 5;3004;Bern;CH;kurt.anders@mail.ch;;;;

Vous pouvez aussi copier autant de lignes que vous le souhaitez et ainsi créer d'autres exemples. Le BillerID, le RecipientID ou d'autres données (p. ex. le nom) peuvent aussi, si vous le souhaitez, être remplacés par de vraies valeurs. Ce faisant, vous créez un fichier modèle identique à 100%, comme lorsque l'une ou l'un de vos client(e)s saisit une inscription ou une désinscription directement via eBill.

Vous pouvez faire la même chose avec le fichier modèle XML. Pour ce faire, le XML doit être ouvert avec un éditeur XML dans lequel les données nécessaires doivent être saisies manuellement.

| 1  | <pre><?xml version="1.0" encoding="utf-8"?></pre>                    |
|----|----------------------------------------------------------------------|
| 2  | <pre>CustomerRegistrationMessage xmlns:xsd="http://www.w3.org/</pre> |
|    | version="2.0">                                                       |
| 3  | CustomerRegistration>                                                |
| 4  | <subscriptiontype>1</subscriptiontype>                               |
| 5  | <billerid>41100000000000050</billerid>                               |
| 6  | <recipientid>4110000000000001</recipientid>                          |
| 7  | <recipienttype>PRIVATE</recipienttype>                               |
| 8  | <language>de</language>                                              |
| 9  | <pre></pre>                                                          |
| 10 |                                                                      |
| 11 | <givenname>Hans</givenname>                                          |
| 12 | <familyname>Muster</familyname>                                      |
| 13 | <pre>- </pre>                                                        |
| 14 | <address>Musterstrasse 1</address>                                   |
| 15 | <zip>3000</zip>                                                      |
| 16 | <city>Bern</city>                                                    |
| 17 | <country>CH</country>                                                |
| 18 | -                                                                    |
| 19 | <email>hans.muster@mail.ch</email>                                   |
| 20 | CustomerSubscriptionFormField>                                       |
| 21 | <technicalid>CONTRACTNBR</technicalid>                               |
| 22 | <value>1582369</value>                                               |
| 23 | -                                                                    |
| 24 | <pre>- </pre>                                                        |

Le fichier modèle ainsi créé peut maintenant être lu sur votre environnement de test et utilisé à des fins de test. Si besoin, il peut être déposé directement sur le canal de réception souhaité, et modifié à partir de ce canal.

Dans le cas où vous souhaitez extraire le fichier test de l'environnement PostFinance pour le déposer sur le canal de votre choix, merci de vous adresser à notre helpdesk e-facture. IMPORTANT: si les paramètres pour le masque d'inscription ont été saisis sur **l'environnement de test client,** vous devez **ensuite les ressaisir sur l'environnement de production.** 

#### 4.2.2 Tests effectués avec le portail de la banque

Les collaborateurs dédiés du helpdesk e-facture ont accès au portail de la banque eBill SIX, sur lequel le portail eBill peut être affiché comme dans la réalité. Ici, il est aussi possible d'effectuer des tests d'inscription/de désinscription, par le biais desquels les fichiers correspondants pour l'inscription/ la désinscription sont générés et peuvent être téléchargés le lendemain sur le portail elnvoicing, sous «Téléchargements». Ces tests sont encore plus proches du monde réel, car le portail eBill peut être simulé via le portail de la banque. Ils demandent en revanche plus d'efforts des différentes parties impliquées.

Si vous souhaitez effectuer les tests en utilisant le portail de la banque, merci de vous tourner vers votre conseillère ou votre conseiller.

Pour des raisons de régulation, les clientes et clients ne peuvent avoir eux-mêmes accès au portail de la banque.

#### 4.3 Envoyer des factures

Si vous êtes configuré sur l'environnement de test client selon le paragraphe 2.1, vous pouvez déposer des factures et les livrer pour eBill.

Afin de pouvoir effectuer correctement la livraison à eBill, vous devez avoir accès à l'autorisation de distribution pour les destinataires de facture correspondant(e)s, un document qui doit être accessible sur eBill SIX. C'est aussi le cas lorsque la fonction «look up» est activée chez ces destinataires de facture.

Dans l'environnement de test, les destinataires de facture préconfigurés suivants sont à votre disposition afin que vous puissiez effectuer vos tests.

| Cas | Prénom  | Nom         | Nom de<br>l'entreprise | Date de<br>naissance | E-Mail / IDE                                      | Seg-<br>ment | eBillAccountID / PID | Look-<br>Up  |
|-----|---------|-------------|------------------------|----------------------|---------------------------------------------------|--------------|----------------------|--------------|
| 1   | Sandra  | Berger-Test |                        | 01.01.1973           | sandrabergertest.20210730-<br>141256479@ebill.ch  | СР           | 41012178193445685    | Actif        |
| 2   | Thomas  | Müller-Test |                        | 10.10.1997           | thomasmllertest.20210730-<br>141041679@ebill.ch   | СР           | 41012139347097339    | Actif        |
| 3   | Melanie | Kaiser-Test |                        | 10.05.1973           | melaniekaisertest.20210730-<br>141538852@ebill.ch | СР           | 41012117039793939    | non<br>actif |
| 4   |         |             | Modèle SA              |                      | CHE123456789                                      | СС           | 41012142117897198    | Actif        |

Il en résulte les possibilités de test suivantes:

| Cas | Nom         | Segment | Adressage destinataire                   | Résultat                                                                                                    |
|-----|-------------|---------|------------------------------------------|----------------------------------------------------------------------------------------------------|
| 1   | Berger-Test | СР      | PID ou e-mail possible<br>PID recommandé | Transmission des factures réussie                                                                                                    |
| 2   | Müller-Test | СР      | PID ou e-mail possible<br>PID recommandé | Transmission des factures réussie                                                                                                    |
| 3   | Kaiser-Test | СР      | PID ou e-mail possible<br>PID recommandé | La transmission de la facture n'a pas pu être effectuée, car l'autori-<br>sation de distri-bution («look-up») de la destinataire n'est pas active |
| 4   | Muster AG   | СС      | PID ou e-mail possible<br>PID recommandé | Transmission des factures réussie                                                                                                    |

Les destinataires de facture 1, 2 et 4 peuvent donc aussi être utilisés pour les tests de bout en bout. Pour ce faire, ces destinataires doivent être complétés dans le modèle de fichier d'inscription (voir chapitre 4.2.2) et utilisés pour l'envoi de factures test après avoir été déposés dans votre banque de données/application débiteur.

#### 4.4 Contrôle du traitement et protocole de traitement

Sur le portail elnvoicing, vous pouvez consulter le résultat du traitement dans le menu «Rehercher des factures» peu de temps après la livraison.

| nvoyer des factures                                                       | Rechercher des factur                                   | res Téléchargeme                       | ents       | Paramètres          | Tr       | ouver un destina |
|---------------------------------------------------------------------------|---------------------------------------------------------|----------------------------------------|------------|---------------------|----------|------------------|
| Destinataire de la facture<br>Date de livraison à partir du<br>02.02.2022 | Numéro de facture Date de livraison jusqu'au O4.02.2022 | Numéro de transaction                  | Statut     |                     | ~        |                  |
|                                                                           |                                                         |                                        | Réinitia   | liser Recherche     | er       |                  |
| Destinataire de l 🗘 🛛 I                                                   | Numéro de facture 🛇                                     | Numéro de transaction $ \diamondsuit $ | Livré 🗘    | Échéance $\Diamond$ | Мо 🗘     | Statut           |
| Berger-Test Sandra                                                        | 20220204050311                                          | 20220204050311                         | 04.02.2022 | 04.03.2022          | 720.00   | En suspens       |
| Berger-Test Sandra                                                        | 20220204050313                                          | 20220204050313                         | 04.02.2022 | 06.03.2022          | 0.00     | Non valable      |
| Berger-Test Sandra                                                        | 20220204050310                                          | 20220204050310                         | 04.02.2022 | 10.03.2022          | 6700.00  | En suspens       |
| Berger-Test Sandra                                                        | 20220204050312                                          | 20220204050312                         | 04.02.2022 | 05.03.2022          | -2992.90 | Non valable      |
|                                                                           | 202202041                                               | 202202041                              | 04.02.2022 | 06.03.2022          | 1.00     | Non valable      |

Les éventuelles annonces du système sont visibles dans les détails de la transaction.

| Détails de la transaction: 202202041                 |                                               |                          |  |  |  |  |  |
|------------------------------------------------------|-----------------------------------------------|--------------------------|--|--|--|--|--|
| Destinataire de la facture:                          | Identification du destinataire de la facture: |                          |  |  |  |  |  |
| Numéro de facture:<br>202202041                      | Numéro de transaction:<br>202202041           | Numéro de livraison:     |  |  |  |  |  |
| Date de livraison:<br>04.02.2022 15:55:07            | Date d'échéance:<br>06.03.2022                |                          |  |  |  |  |  |
| Montant:<br>1.00                                     | Creditor Reference / référence QR:            | Numéro de référence BVR: |  |  |  |  |  |
| Messages système:                                    |                                               |                          |  |  |  |  |  |
| Let Fichier livré     Let PDF     Let Fichier envoyé | .ccountID () is not a valid Account Number    |                          |  |  |  |  |  |

Un protocole de traitement sera à votre disposition le lendemain. Vous pouvez le télécharger via le portail elnvoicing, sous «Téléchargements» ou via le canal de livraison configuré.

| Envoyer des factures |           | Rechercher des factures              | Téléchargements | Paramètres | Trouver un destinatai |      |  |
|----------------------|-----------|--------------------------------------|-----------------|------------|-----------------------|------|--|
| Protocoles de tra    | aitement  | Inscriptions / désinscriptions       |                 |            |                       |      |  |
| Date 🗘               | Nom du f  | ichier 🗘                             |                 |            | Statut 🗘              | 1 \$ |  |
| 04.05.2022           | Process_P | rotocol_040520220220_411010000010067 | 56.xml          |            | En suspens            | 4    |  |

### 4.5 Autres cas de test

D'autres cas de test sont possibles. Pour toute question à ce sujet, merci de vous adresser au helpdesk e-facture. Quelques exemples ci-après:

| Cas de test                         | Possibilité de test                                                                                                    |
|-------------------------------------|----------------------------------------------------------------------------------------------------|
| Rejeter une facture<br>(variante 1) | Le helpdesk e-facture peut marquer une facture comme «refusée par le destinataire», ce qui a pour conséquence<br>un message correspondant dans le prochain protocole de traitement.                                                                                 |
| Rejeter une facture<br>(variante 2) | Le helpdesk e-facture peut refuser une facture via le portail de la banque (voir paragraphe 4.2.3), ce qui a pour conséquence un message correspondant dans le prochain protocole de traitement.                                                                    |
| Cas NOK                             | Des factures contenant des erreurs conscientes peuvent être livrées, p. ex. avec des dates impossibles. Celles-ci sont<br>automatiquement marquées comme erronées sur le portail elnvoicing, et portent la mention NOK dans le prochain<br>protocole de traitement. |

Remarque: les inscriptions directes (SUBSCRIPTIONTYPE 2) ne peuvent pas être testées de bout en bout sur l'environnement client, car ce genre d'inscription sont déclenchées par un paiement devant au préalable être saisi dans une application de e-banking.